## Comece aqui

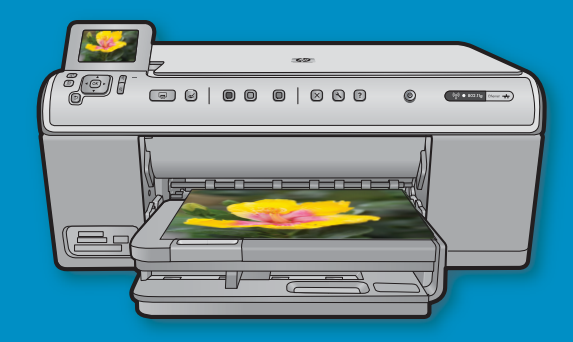

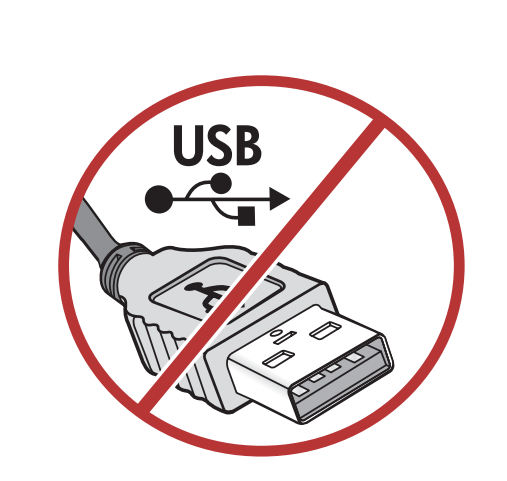

**Usuários de cabo USB**: Não conecte o cabo USB até ser solicitado. As instruções para a configuração de dispositivos com fio e sem fio são fornecidas de acordo com as instruções para USB.

2

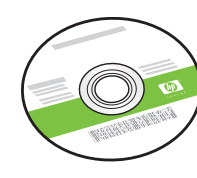

CD de instalação

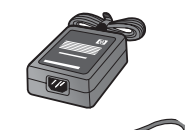

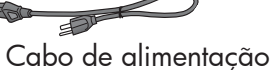

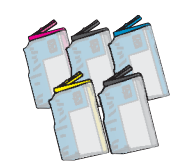

Cartuchos de tinta colorida

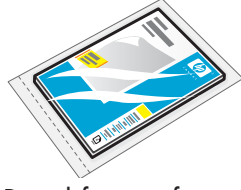

Papel fotográfico 4 X 6\*

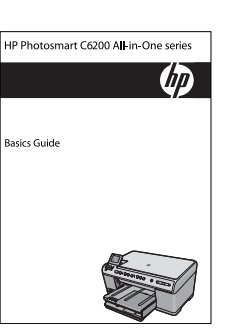

Guia de conceitos básicos

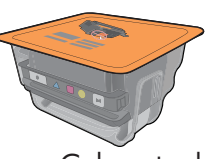

Cabeçote de impressão

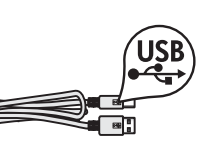

Cabo USB \*

Verifique o conteúdo da caixa. O conteúdo da sua caixa pode ser diferente do descrito aqui. \*Pode estar incluído

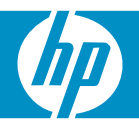

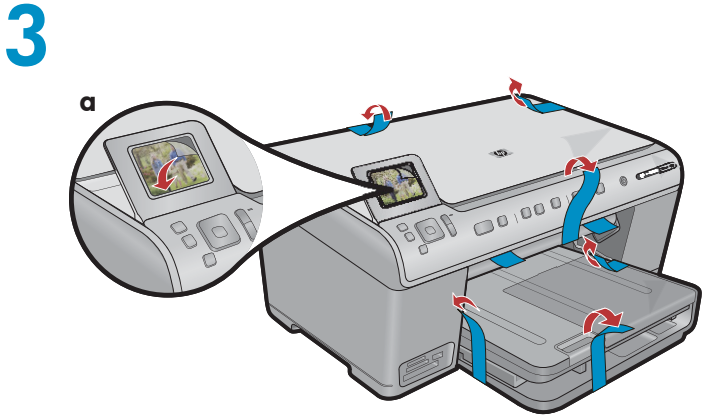

**a.** Remova todas as fitas da parte frontal e traseira do dispositivo. Ajuste o visor e remova o filme protetor.

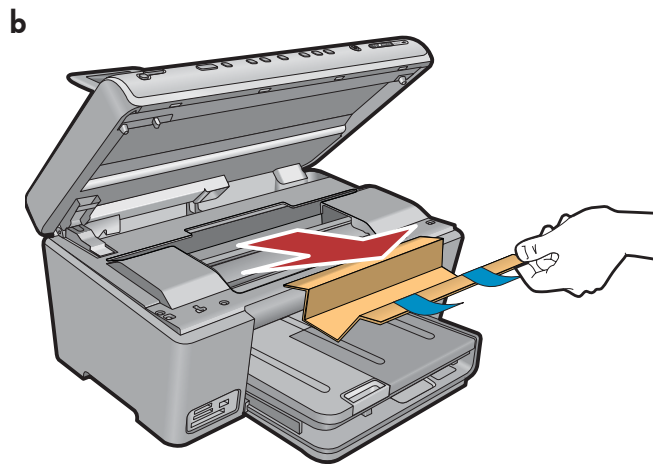

**b.** Abra o dispositivo e remova todo o material de embalagem de dentro do dispositivo.

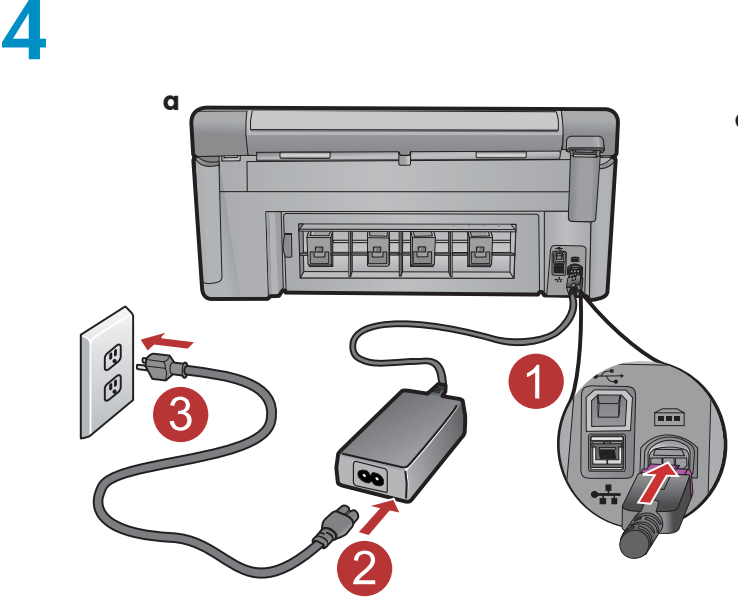

**a.** Conecte o cabo de alimentação e o adaptador.

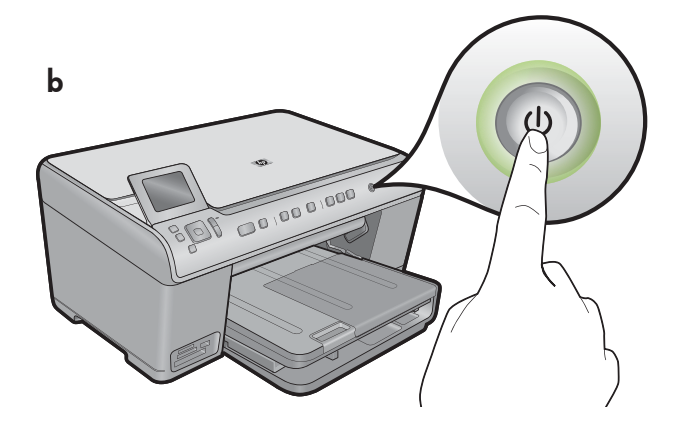

**b.** Pressione <sup>(b)</sup> para ligar o HP All-in-One.

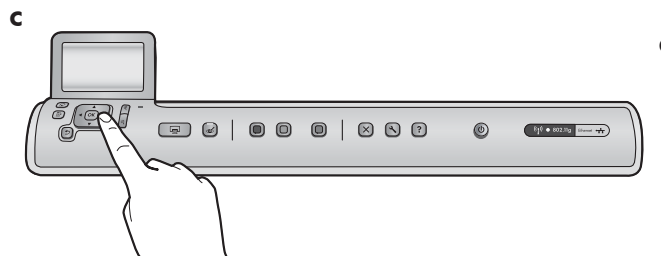

c. Se for solicitado, selecione um idioma e país/região.

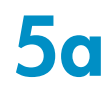

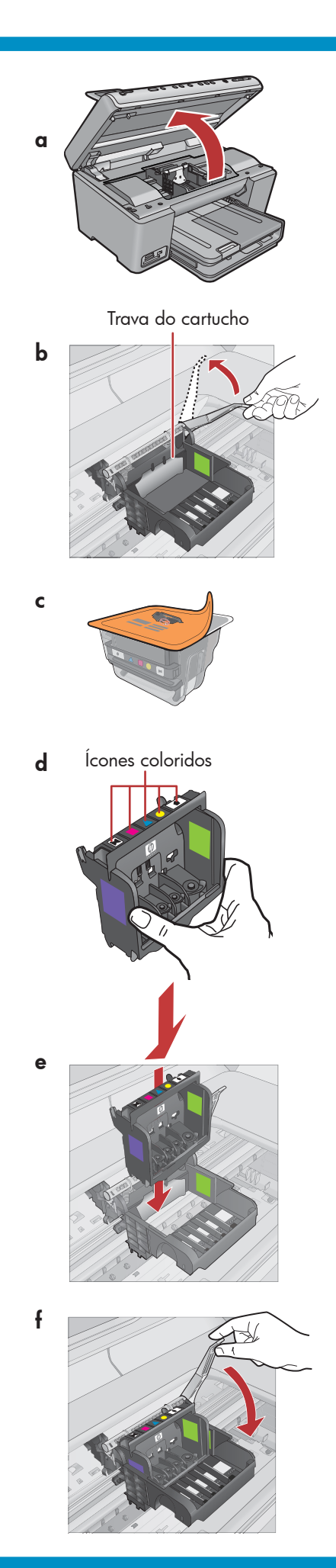

a. Abra a porta de acesso ao cartucho de tinta.

- **b.** Levante firmemente a trava cinza, como mostrado.
- c. Remova o cabeçote de impressão da embalagem.
   Não toque nos contatos de cor cobre.
   Não arranhe os contatos da impressora ou outra superfície.
- **d.** Segure o cabeçote de impressão na posição vertical, como mostrado.

e. Abaixe a cabeça de impressão no dispositivo para que os blocos roxo e verde da cabeça de impressão fiquem alinhados com os blocos de mesma cor do dispositivo.

f. Lentamente abaixe a trava.

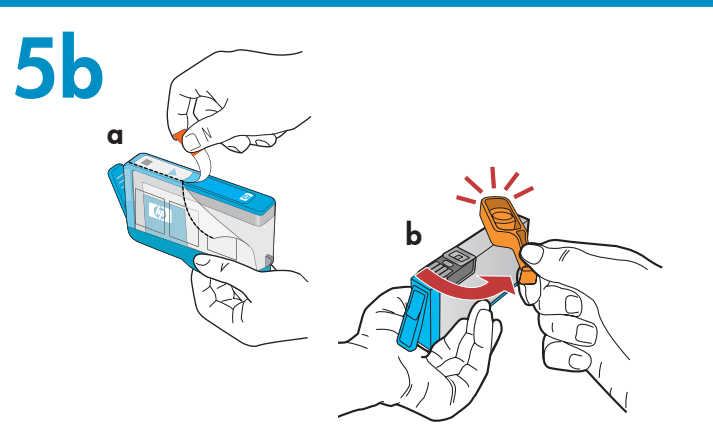

С

**IMPORTANTE:** A etapa 5a deve ser concluída antes da instalação dos cartuchos de tinta.

- a. Remova a embalagem plástica puxando a lingüeta laranja.
- **b.** Gire a cápsula laranja para retirá-la.
- c. Vire o cartucho de tinta, coloque-o dentro do slot apropriado e pressione o para baixo até se encaixar, com um clique.

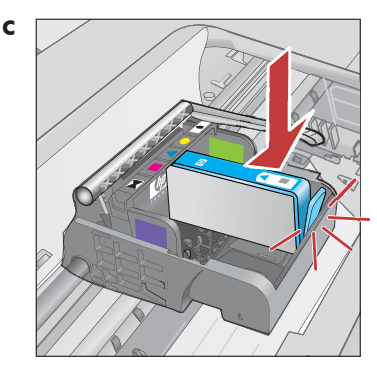

d. Repita as etapas a, b e c com todos os cartuchos de tinta.

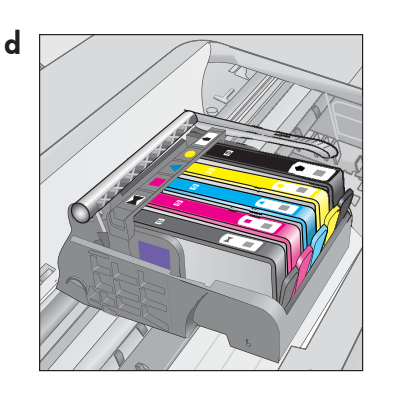

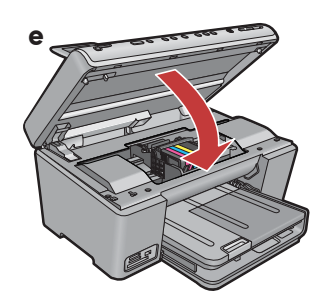

e. Feche a porta de acesso ao cartucho de tinta. O processo de inicialização começa e leva aproximadamente 6 minutos. Você ouvirá barulhos no dispositivo.

Enquanto o processo de inicialização ocorre, prossiga para a próxima etapa, colocando papel.

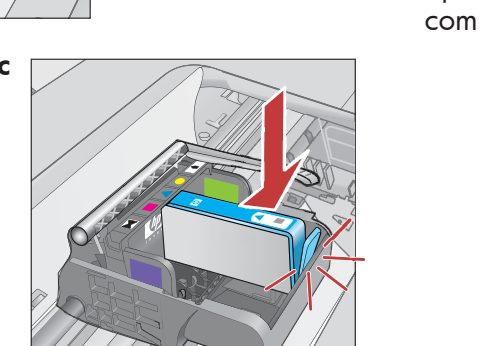

6

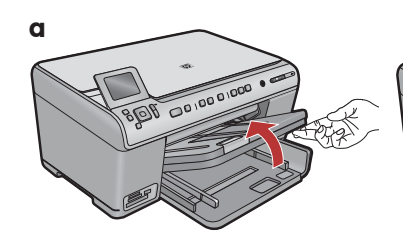

 a. Levante a bandeja de saída.

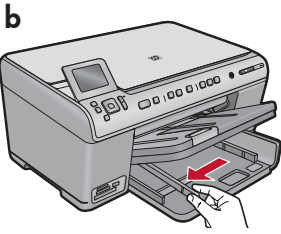

 b. Deslize a guia de largura do papel para a esquerda.

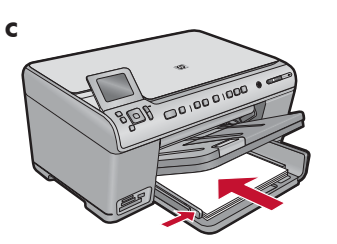

c. Insira **papel branco** comum na bandeja principal e ajuste as guias do papel.

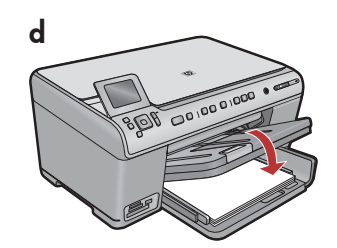

**d.** Abaixe a bandeja de saída.

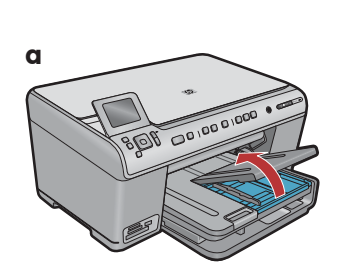

**a.** Levante a tampa da bandeja de papel fotográfico.

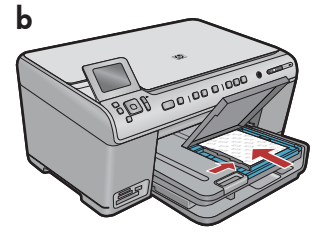

- b. Coloque papel fotográfico com o lado brilhante voltado para baixo na bandeja de papel fotográfico. Deslize as guias do papel contra o papel fotográfico.
- **c.** Abaixe a tampa da bandeja de papel fotográfico.

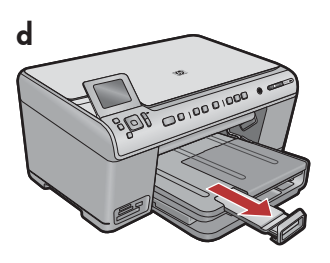

**d.** Levante o encosto do papel.

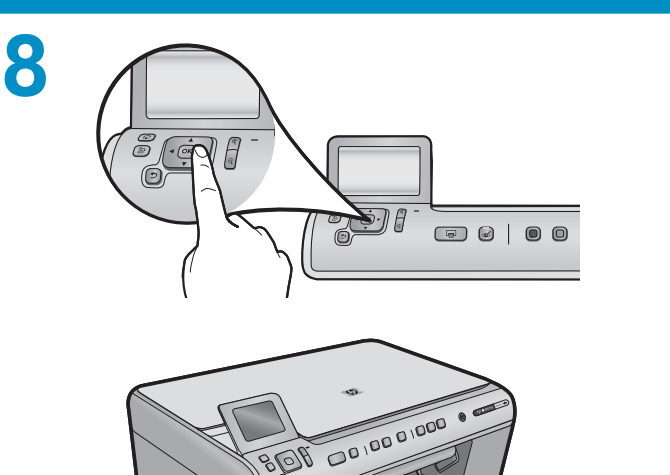

- a. Pressione o botão OK após colocar papel na bandeja e aguarde alguns minutos enquanto a página de alinhamento é impressa.
- **b.**O alinhamento é concluído após a impressão dessa página. Pressione o botão **OK**.

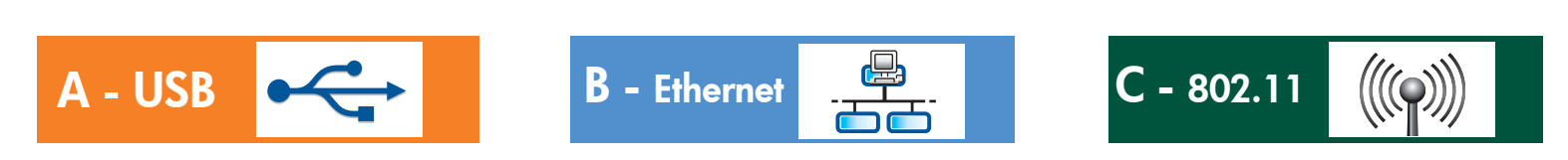

Escolha somente UM tipo de conexão (A - USB, B - Ethernet/Com fio ou C - 802.11/Sem fio)

A - USB

9

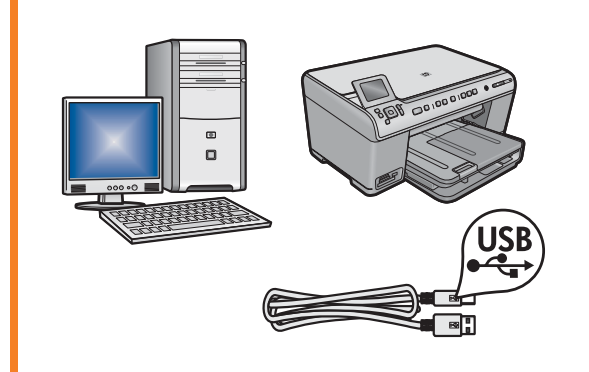

Use as instruções na **Seção A** para conectar o HP All-in-One diretamente a um computador. **(Não conecte o cabo USB até verificar a Seção A)**. Equipamento necessário: Cabo USB.

### B - Ethernet

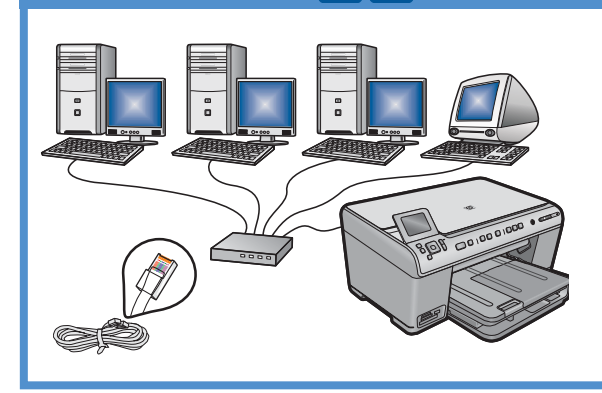

Use as instruções na **Seção B** para fazer uma conexão com cabo Ethernet entre o HP All-in-One e sua rede. Equipamento necessário: roteador e cabo Ethernet.

### C - 802.11

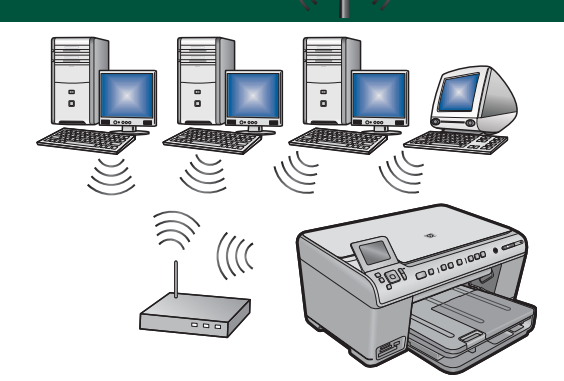

Use as instruções na **Seção C** para fazer uma conexão sem fio (802.11 b ou g) entre o HP All-in-One e sua rede. Equipamento necessário: roteador sem fio.

## A - USB

#### Windows:

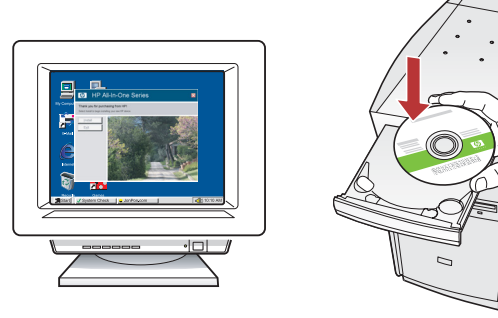

a. Ligue o computador, efetue login (se necessário) e aguarde a exibição da área de trabalho. Insira o CD verde e siga as instruções exibidas na tela.
IMPORTANTE: Se a tela inicial de instalação não for exibida, clique duas vezes em Meu Computador, duas vezes no ícone de CD-ROM com o logotipo da HP e duas vezes em setup.exe.

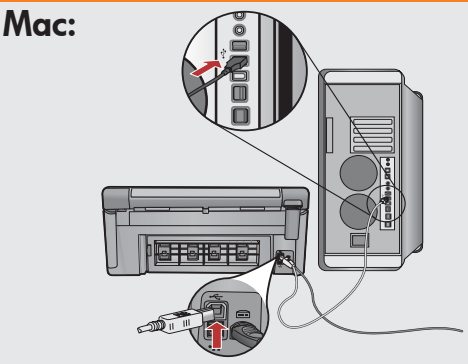

**IMPORTANTE:** Adquira um cabo USB, caso não seja fornecido.

 a. Conecte o cabo USB à porta na parte traseira do HP All-in-One e a qualquer porta USB no computador.

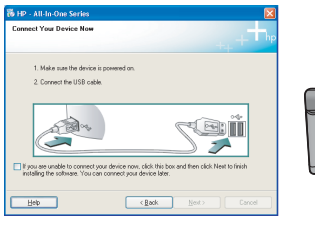

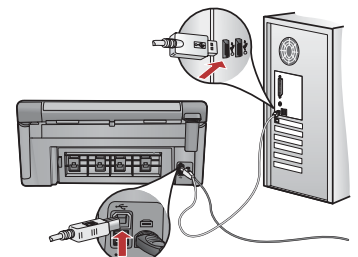

**IMPORTANTE:** Adquira um cabo USB, caso não seja fornecido.

- b. Assim que o prompt USB for exibido, conecte o cabo USB à porta na parte traseira do HP All-in-One e a qualquer porta USB no computador.
- **c.** Siga as instruções exibidas na tela para concluir a instalação do software.
- **d.** Vá para a página 16 para explorar os recursos de seu All-in-One.

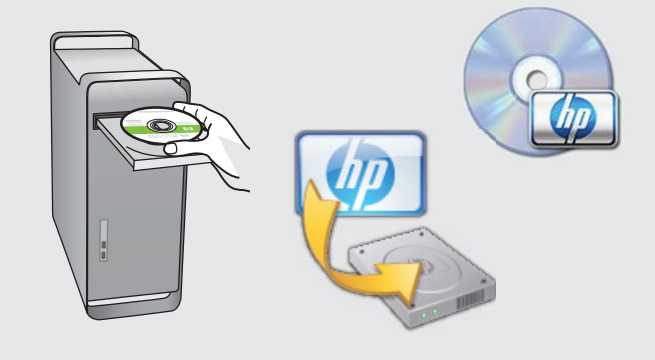

- **b.** Insira o CD **verde**.
- **c.** Clique duas vezes no ícone do CD da HP Photosmart na área de trabalho.
- **d.** Clique duas vezes no ícone do **HP Installer**. Siga as instruções exibidas na tela.
- e. Finalize a tela do Assistente de Configuração.
- f. Vá para a página 16 para explorar os recursos de seu All-in-One.

### Solução de problemas de USB

 $(?) \rightarrow \square$ 

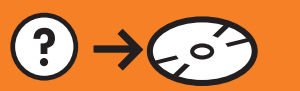

?) -> www.hp.com/support

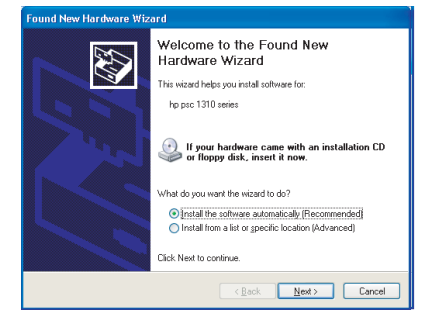

**Problema:** (Windows) A tela Adicionar Hardware da Microsoft é exibida. **Ação:** Cancele todas as telas. Desconecte o cabo USB e insira o CD verde do HP All-in-One. Consulte a Seção A.

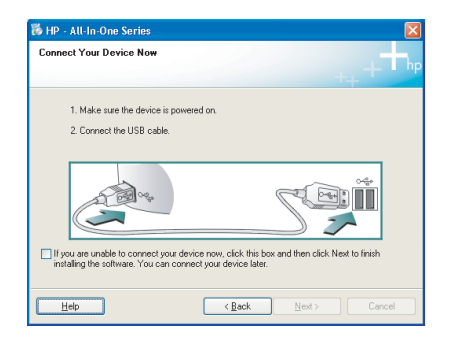

**Problema:** (Somente Windows) A tela que solicita a conexão do cabo USB não foi exibida.

**Ação:** Cancele todas as telas. Remova o CD verde do HP All-in-One e insira-o novamente. Consulte a Seção A.

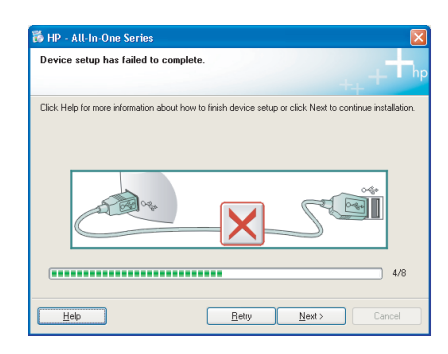

### Problema: (Somente Windows) A tela A Configuração do Dispositivo não foi Concluída é exibida.

**Ação:** Desconecte o dispositivo e conecte-o novamente. Verifique todas as conexões. Verifique se o cabo USB está conectado ao computador. Não conecte o cabo USB a um teclado ou hub USB sem energia. Consulte a Seção A.

## **B** - Ethernet

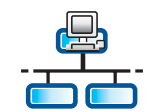

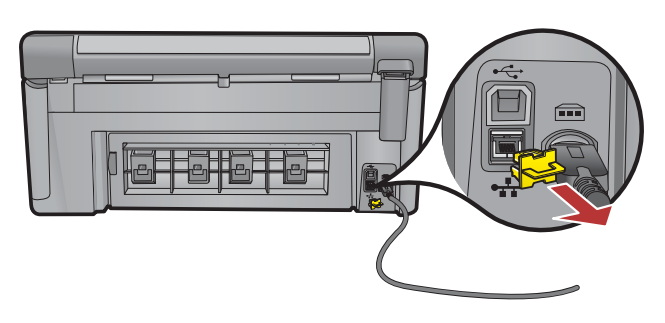

- a. Localize o cabo de rede/Ethernet.
- **b.** Remova o plugue amarelo da parte traseira do dispositivo.

c. Conecte uma extremidade do cabo de rede/Ethernet à porta Ethernet localizada na parte traseira do dispositivo.

- **d.** Conecte a outra extremidade do cabo de rede/Ethernet ao roteador (não na porta Internet).
- e. Vá para a Seção D deste Guia para instalar o software.

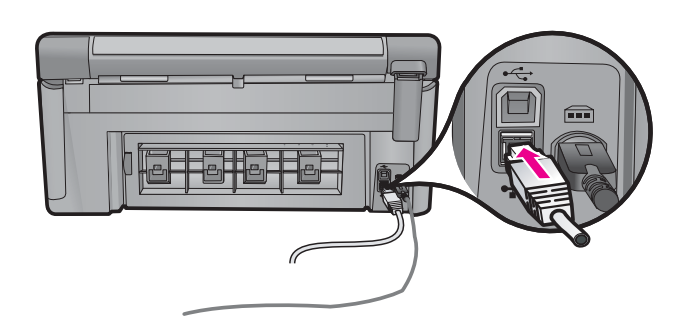

Importante: Seu computador e o HP All-in-One devem estar na mesma rede, que deve estar ativa e funcionando.

Se você estiver usando um modem a cabo ou DSL, verifique se não conectou o cabo de rede/Ethernet do HP All-in-One no modem a cabo. Conecte-o somente ao roteador.

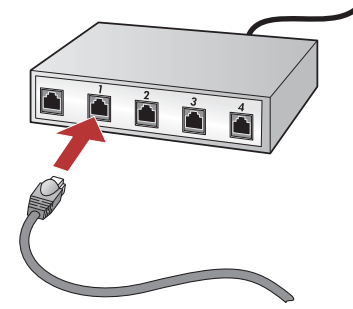

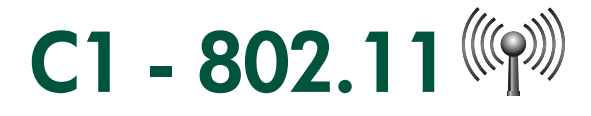

 a. Localize e anote as configurações do seu roteador sem fio: Nome da Rede (também chamado de SSID): Chave WEP/Frase com Senha WPA (se for necessário):

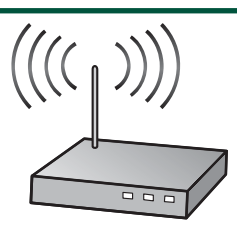

**IMPORTANTE:** Essas informações devem estar disponíveis para continuar a configuração do dispositivo sem fio. A HP oferece uma ferramenta baseada na Web chamada Assistente de Rede sem Fio [URL: www.hp.com/go/ networksetup (somente em inglês)] que pode ajudar a recuperar essas informações para alguns sistemas. Se o Assistente de Rede sem Fio não conseguir recuperar as informações de sua rede, consulte a documentação do roteador sem fio, o fabricante do roteador ou o profissional que configurou a rede sem fio.

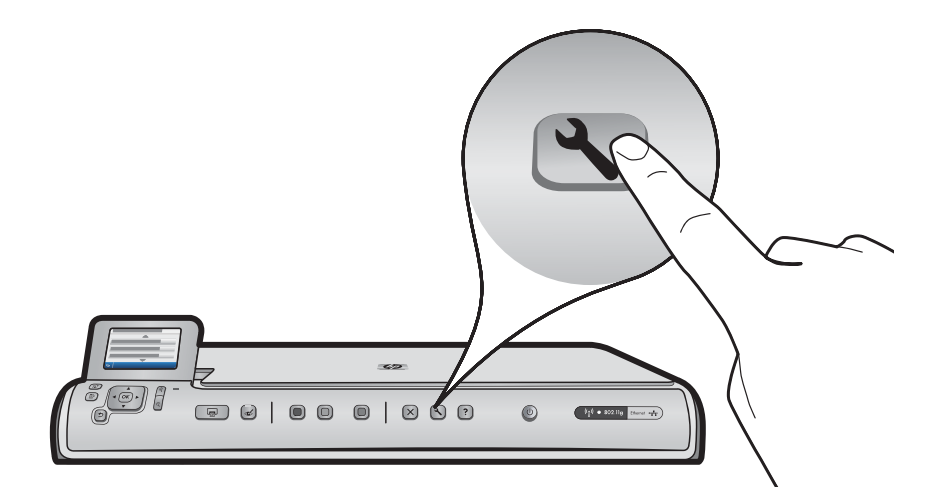

- b. Pressione o botão Configurar no HP All-in-One.
- c. Pressione ▼ até que **Rede** seja realçado e pressione **OK**. Menu Rede é exibido.
- d. Pressione ▼ até que Assistente de Configuração sem Fio seja realçado e pressione OK. Em poucos minutos, será exibida no visor uma lista de redes detectadas. A rede com o sinal mais potente será a primeira da lista.

# C2 - 802.11

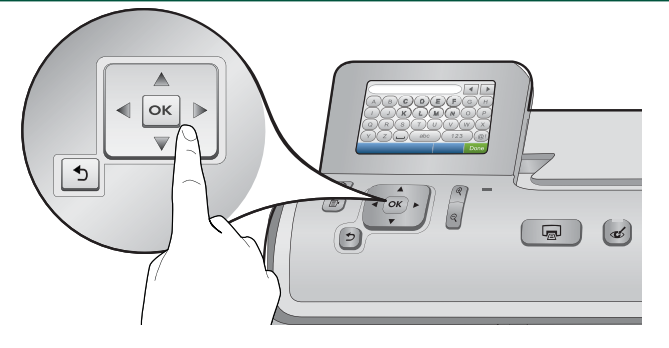

- e. Siga um dos procedimentos abaixo:
- Pressione ▼ para destacar o nome da rede que você anotou anteriormente.
- Se o nome da rede que você anotou não estiver na lista, insira-o manualmente. Pressione ▼ até que Inserir Novo Nome da Rede (SSID) seja realçado e pressione OK. Em seguida, use o teclado visual para inserir o nome da rede. Use as Dicas do Teclado Visual a seguir, se necessário.
- f. Se sua rede usar segurança, você será solicitado a inserir a chave WEP ou a frase com senha WPA. Ambas diferenciam maiúsculas de minúsculas. Use o teclado visual para inserir a chave WEP ou a frase com senha WPA, como solicitado.

Nota: Se seu roteador oferecer 4 chaves WEP, use a primeira.

- g. Siga as solicitações exibidas na tela para concluir a configuração da rede.
- h. Vá para a Seção D deste Guia para instalar o software.

| Α | В | С | D   | E | F   | G | Н    |
|---|---|---|-----|---|-----|---|------|
|   | J | K | L   | Μ | Ν   | 0 | Р    |
| Q | R | S | Т   | U | V   | W | X    |
| Υ | Ζ |   | abc |   | 123 |   | .@!  |
| 5 |   |   |     |   | CL  | R | Done |

#### Dicas do teclado visual:

Para selecionar: use as teclas de Seta para destacar e pressione **OK**. Para erros: Selecione **CLR** (Limpar). Para letras minúsculas: Selecione **abc** 

- Para números: Selecione **123**
- Para símbolos: Selecione .@!

Quando terminar: Destaque Done (Concluído) e pressione OK.

## D1 - Ethernet/ 802.11 🚣 / 🦚

### Windows:

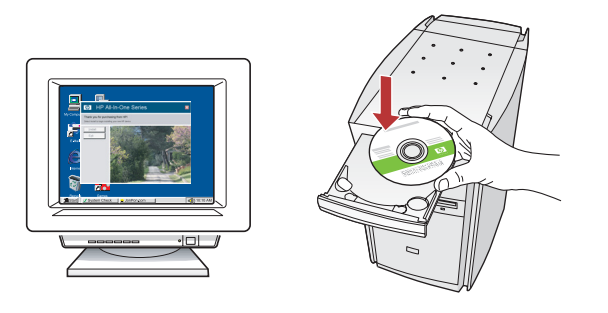

- **a.** Ligue o computador, efetue login (se necessário) e aguarde a exibição da área de trabalho.
- **b.** Insira o CD e siga as instruções exibidas na tela para instalar o software.

**IMPORTANTE:** Se a tela de inicialização for exibida, clique duas vezes em **Meu Computador**, duas vezes no ícone de **CD-ROM** com o logotipo da HP e duas vezes em **setup.exe**.

c. Na tela Tipo de Conexão, selecione a rede.

Mac:

- **a.** Ligue o computador, efetue login (se necessário) e aguarde a exibição da área de trabalho.
- **b.** Insira o CD.
- c. Clique duas vezes no ícone do CD da HP Photosmart localizado na área de trabalho.
- **d.** Clique duas vezes no ícone do **HP Installer**. Siga as instruções exibidas na tela.
- e. Finalize a tela do Assistente de Configuração.

# D2 - Ethernet/ 802.11 🚣 / 🖤

### Windows:

d. O software do firewall talvez emita avisos de que o software da HP está tentando acessar sua rede. Você deve responder para que o acesso seja "sempre" permitido. Continue a instalação do software da HP.
 Nota: os aplicativos antivírus e anti-spyware podem bloquear a instalação do software. Pode ser necessário desativá-los. Lembre-se de ativá-los novamente após a instalação.

## D3 - Ethernet/ 802.11 📇 / 🦚

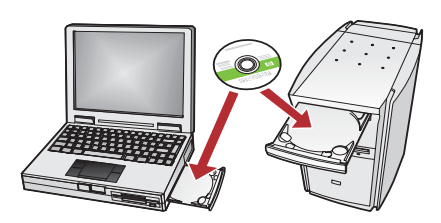

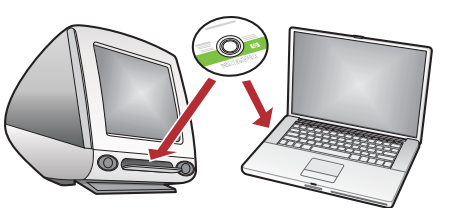

Se houver outros computadores em sua rede, instale o software do HP All-in-One em cada computador. Siga as instruções exibidas na tela. Escolha os tipos de conexões entre a rede e o HP All-in-One (não entre o computador e a rede).

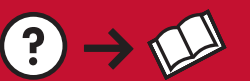

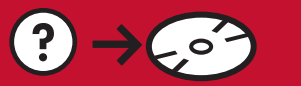

www.hp.com/support

**Problema:** Após executar o **Assistente de Configuração sem Fio** do painel de controle do HP All-in-One, o HP All-in-One não consegue conectar-se à rede.

#### Ação:

- Você pode imprimir um relatório de diagnóstico que o ajudará a identificar o problema. Execute o **Teste de Rede sem Fio** do Menu Rede do painel de controle do HP All-in One.
- Se o nome da rede (SSID) foi inserido manualmente usando o Assistente de Configuração sem Fio, pode ser necessário digitar o nome corretamente. Execute o Assistente de Configuração sem Fio novamente e digite o nome da rede corretamente.
- Se você estiver usando o nome de rede padrão (SSID) fornecido pelo fabricante do seu roteador sem fio, o HP All-in-One talvez esteja tentando conectar-se a outro roteador sem fio em sua vizinhança que usa o mesmo nome de rede. Verifique se o nome de sua rede é exclusivo.
- O sinal entre o HP All-in-One e o roteador sem fio pode estar fraco. Tente colocar o HP All-in-One mais próximo do roteador sem fio e evite obstruções, como paredes ou armários de metal grandes.
- Pode haver interferência de outro dispositivo impedindo a conexão do HP All-in-One. Todo dispositivo sem fio que usa 2.4 GHZ pode causar interferência (inclusive microondas). Verifique se esses dispositivos não estão em uso durante a instalação do HP All-in-One.
- Talvez seja necessário redefinir o seu roteador sem fio. Desligue o roteador sem fio por 30 segundos e ligue-o novamente. Em seguida, execute o **Assistente de Configuração sem Fio** no HP All-in-One.

**Problema:** Enquanto você instala o software do HP All-in-One, é exibida a mensagem de erro **Impressora não** Encontrada.

#### Ação:

- Talvez o HP All-in-One não esteja conectado à rede. Em uma conexão sem fio, execute o Assistente de Configuração sem Fio do painel de controle antes de continuar a instalação do software. Em uma conexão Ethernet com fio, verifique todos os cabos de conexão entre o HP All-in-One, o roteador e o PC.
- Tente desativar temporariamente todos os softwares de firewall, anti-spyware ou antivírus que estão em execução no PC atualmente.

**Problema:** É exibida a mensagem de erro **Chave WEP Inválida** ou **Frase com Senha WPA Inválida** quando você executa o Assistente de Configuração sem Fio.

#### Ação:

- Talvez você tenha digitado incorretamente a chave WEP ou a frase com senha WPA. Essas chaves de segurança diferenciam maiúsculas de minúsculas e devem ser digitadas com precisão. Verifique se não inseriu acidentalmente espaços em branco no início ou no fim.
- Se você estiver usando o nome de rede padrão (SSID) fornecido pelo fabricante do seu roteador sem fio, o HP All-in-One talvez esteja tentando conectar-se a outro roteador sem fio em sua vizinhança que usa o mesmo nome de rede. Verifique se o nome de sua rede é exclusivo.

### Conhecer os recursos

Agora que o programa de software HP Photosmart está instalado no computador, você pode testar um dos recursos do HP All-in-One.

### Imprimir uma fotografia de 4 x 6 polegadas

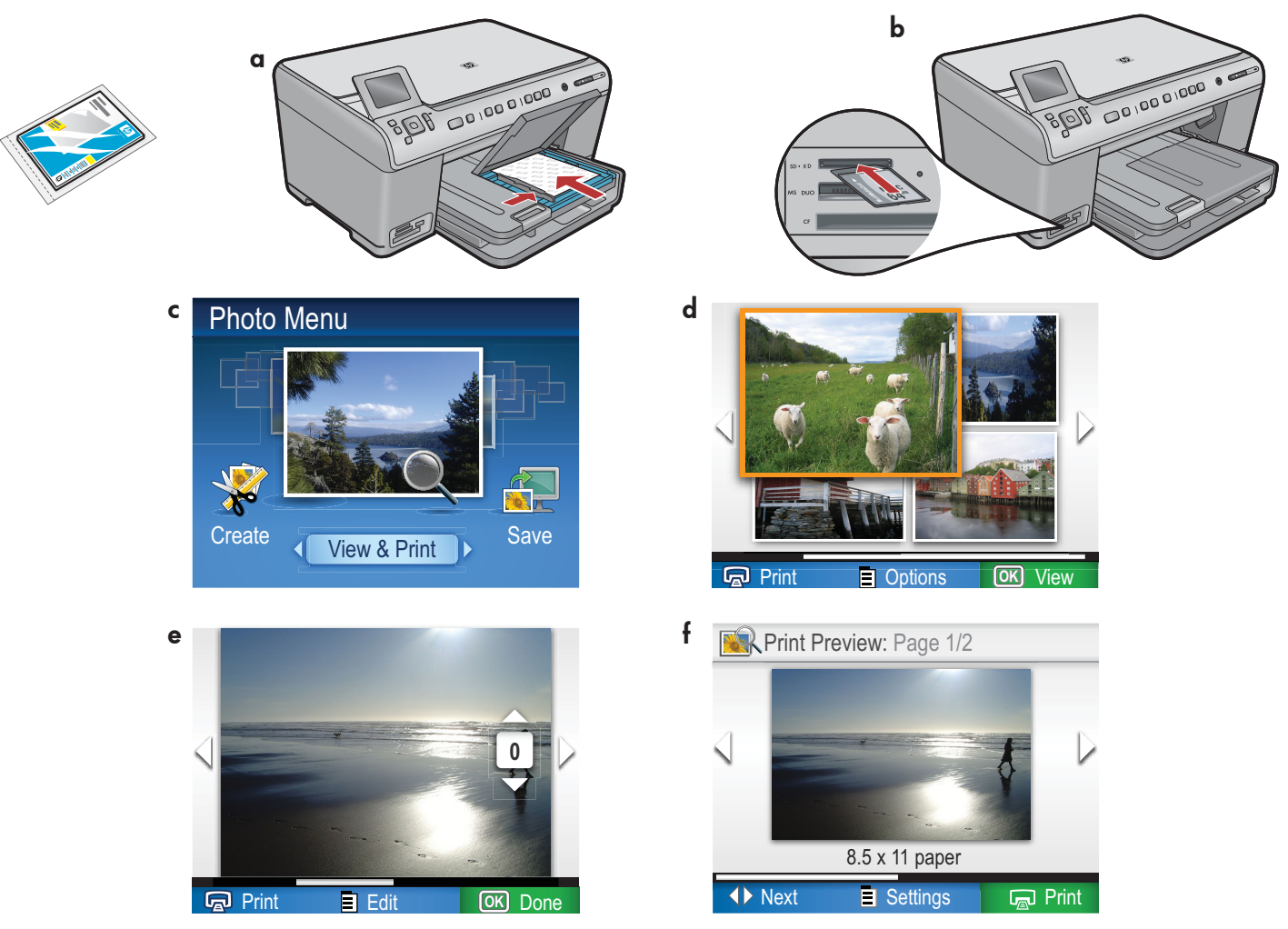

- a. Se você ainda não colocou papel fotográfico na bandeja apropriada, faça-o agora.
- **b.** Insira o cartão de memória da câmera no slot para cartão de memória apropriado do HP All-in-One.
- c. Quando o menu Fotografia for exibido no visor gráfico colorido, pressione OK para selecionar Exibir.
- d. Pressione os botões de seta para exibir a foto desejada e pressione OK para exibir a fotografia selecionada.
- e. Pressione Imprimir fotografias para exibir as opções de fotografia.
- f. Pressione OK para visualizar a fotografia selecionada.
- g. Pressione OK para imprimir a fotografia.

© 2008 Hewlett-Packard Development Company, L.P.

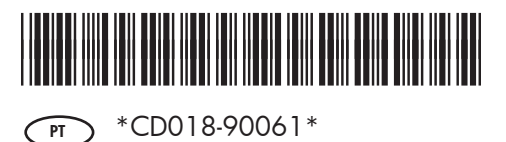